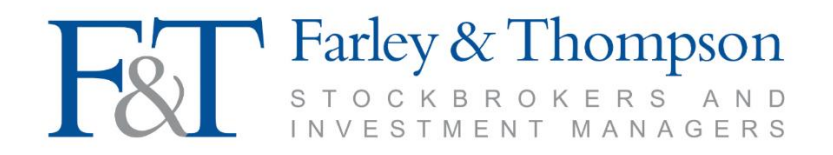

# Online Valuation Service (access notes and user guide)

Page 1 of 7 Online Val service 2022 CM

# Accessing the Online Valuation Service

- Farley & Thompson takes the security of your investment information seriously.
- To gain access to the Farley & Thompson Online Valuation Service you will need to complete a client User Registration Form. This is available from the Downloads section of our website or upon request.
- On receipt of your form we will endeavour to set up your access within 48 hours and you will be notified by way of an automated email of your Username and Password.
- You will have 60 days after receipt of these emails to access your online account or the randomly generated password will expire.
- For security reasons when you log in for the first time you will be asked to reset your password to one of
  your own choosing comprising a minimum of 8 characters to include one number. It is your responsibility
  to keep these access details secure and not to divulge them to others. We strongly advise you to change
  your password regularly by using the facility provided and to ensure that the password you select is
  sufficiently robust.
- Online valuations are only accessible to clients who have securities registered in our Nominee or ISA service. We are sorry but we are unable to provide this facility for Own Name shareholdings.
- Our Site Terms & Conditions, Online Security and Cookie Policy can all be found via the Home Page of our website at farleyandthompson.co.uk. You will be required to confirm that you have read the Site Terms & Conditions as part of the registration process.
- Access to your information via the online valuation service uses an electronic security measure known as encryption. We use 128-bit, 2-way data encryption technologies to keep your information confidential. This process is built into most internet browsers using a mechanism known as Secure Sockets Layer (SSL).
- This is a 'view-only' service and no alterations can be made to the data displayed. Please be aware of the sensitive nature of the information presented. We would not recommend accessing your account over an open network.

## User Guide for the Online Valuation Service

The Farley & Thompson home page is located at www.farleyandthompson.co.uk

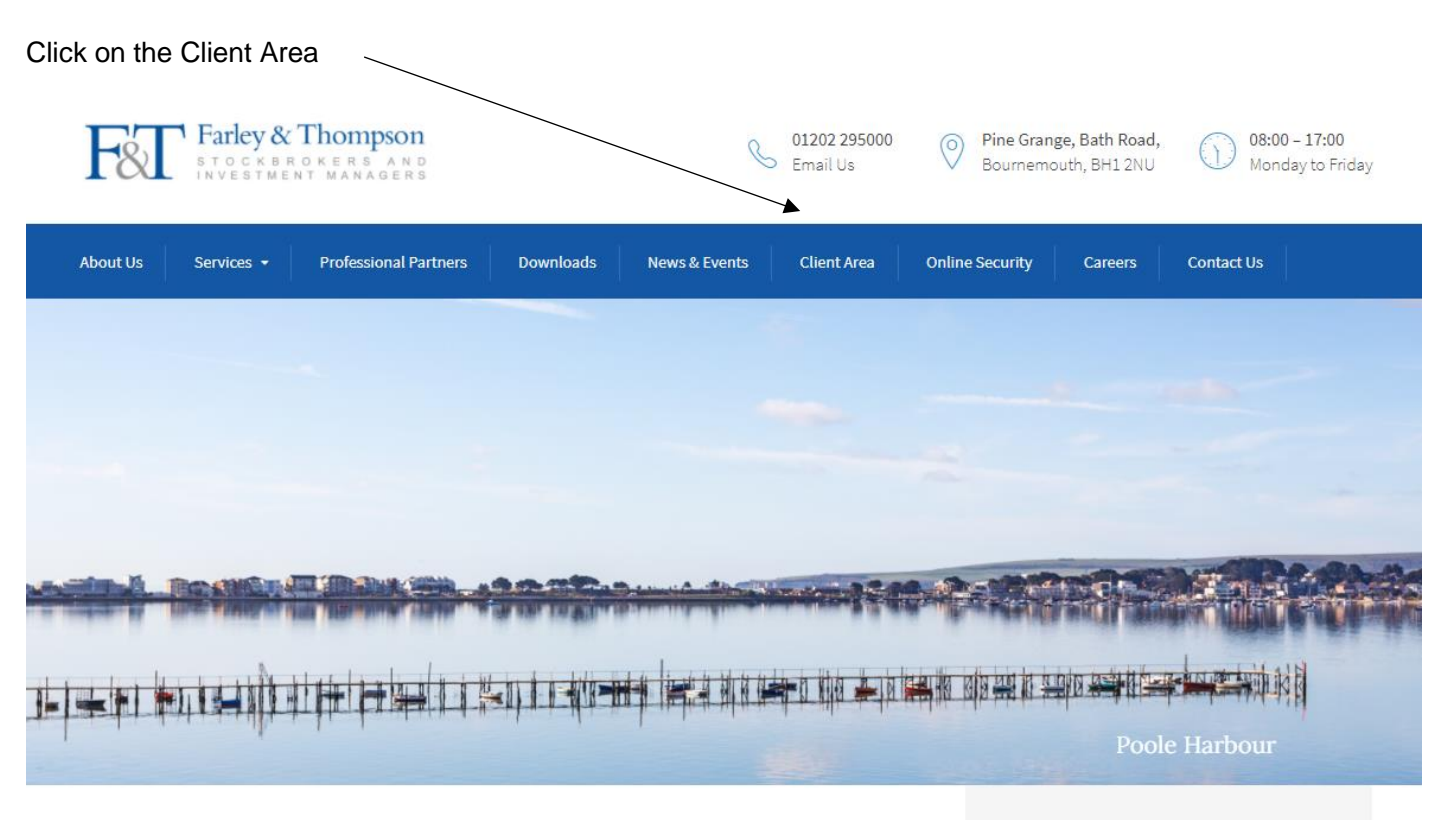

# Welcome to Farley & Thompson

We are an independent stockbroker and investment manager authorised and regulated by the Financial Conduct Authority. We are a member of the London Stock Exchange and the Personal Investment Management & Financial Advice Association and we offer a range of investment services to

#### What we Offer

Whether you wish to undertake a straightforward one-off transaction, seek our advice on a per stock basis or invest a lump sum for the future via a managed portfolio, you can be assured of a

#### Input your Username and Password

(these will be sent to you when you register for the service. You will be forced to change the autogenerated password)

| Client Login                                                                                                    |
|----------------------------------------------------------------------------------------------------|
| Username Password Log in Log in                                                                                                    |
|                                                                                                    |
| Your Account Security is important to us, please keep your password safe and do not disclose it. Only individuals who have a Farley &<br>Thompson account or authorised client web access should proceed from this point. Any unauthorised attempt to access client account<br>information will be monitored and subject to legal action. |

Once you have logged on using your one-time password, you will be prompted to change this password. Your 'old password' will be the one-time password initially issued.

| Your password has expir<br>Your new password mus | d. For security purposes you<br>be a minimum of 8 characters | must now choose a new pa<br>s in length and include at lea | ssword.<br>ast 1 numeric. |  |
|--------------------------------------------------|--------------------------------------------------------------|------------------------------------------------------------|---------------------------|--|
|                                                  |                                                              |                                                            |                           |  |
| Old Password                                     |                                                              | $\supset$                                                  |                           |  |
| New Password                                     |                                                              |                                                            |                           |  |
| Confirm New Password                             |                                                              |                                                            |                           |  |
|                                                  |                                                              |                                                            |                           |  |

On entering the site, you will be presented with the **Portfolio Summary** page that will list your account(s) with Farley & Thompson. If you have requested access to multiple accounts this page will list all account holders together with each service. Please note that you can only view accounts that have securities registered in our Nominee or ISA service. If you hover the mouse over the different areas of the screen you will see that you can interrogate the data or access a printout.

To access a simple valuation we would recommend downloading via the PDF symbol on this page.

| Print/Do                                     | Print/Download PDF valuations      |                     |              |              | View cash balances or navigate to the Cash Accounts menu |               |  |  |  |
|----------------------------------------------|------------------------------------|---------------------|--------------|--------------|----------------------------------------------------------|---------------|--|--|--|
|                                              |                                    |                     |              |              |                                                          |               |  |  |  |
| ou are here: <u>Home</u> > Portfolio Summary | Portfolio Summan                   | ,                   |              |              | Change Pass                                              | word Logou    |  |  |  |
| Cash Accounts Cash & Dealing Accounts        | Viewing                            | ,<br>               |              |              |                                                          |               |  |  |  |
| My Family                                    |                                    |                     | $\checkmark$ |              | Export ta                                                | able to Excel |  |  |  |
| View Online Clients Summary                  | Valuation Service A                | ccount Name         | Cash         | Market Value | Open                                                     | Tota          |  |  |  |
| Client name                                  |                                    | Client name         | 556.20       | 111.690.24   | 90.00                                                    | 112.246.44    |  |  |  |
|                                              |                                    |                     | 556.20       | 111.690.24   | 00.00                                                    | 112,246.44    |  |  |  |
|                                              | Valuations calculated using last n | ight's prices, E&OE |              |              |                                                          |               |  |  |  |

#### Viewing shareholdings

By clicking on the market value for each service or on the combined total on the Portfolio Summary page you will be presented with the **Portfolio Detail** page. This will list your shareholdings showing the cost, price, value, gain/loss, forecast income and yield% for each line of stock. Information can be sorted by column contents or exported to a spreadsheet.

| ccounts              | Por                                      |                                                                                                    | etail                                                                                                    |                                                         |                                                                                  |                                                                            |                                                                      |                                                                        |                                                   |
|----------------------|------------------------------------------|----------------------------------------------------------------------------------------------------|----------------------------------------------------------------------------------------------------|---------------------------------------------------------|----------------------------------------------------------------------------------|----------------------------------------------------------------------------|----------------------------------------------------------------------|------------------------------------------------------------------------|---------------------------------------------------|
| aling Accounts       | Viev                                     | wing                                                                                                    | Client name                                                                                                    |                                                         |                                                                                  |                                                                            |                                                                      |                                                                        |                                                   |
| <u>anng noodino</u>  | 194                                      |                                                                                                    |                                                                                                    |                                                         |                                                                                  |                                                                            |                                                                      |                                                                        |                                                   |
| nily                 | 15/4                                     |                                                                                                    |                                                                                                    |                                                         |                                                                                  |                                                                            |                                                                      |                                                                        |                                                   |
| e Clients Summary    |                                          | D                                                                                                    |                                                                                                    |                                                         |                                                                                  |                                                                            |                                                                      | Export tab                                                             | le to Excel                                       |
| o ononto odminicity. |                                          | Back to Por                                                                                                    | ποlio Summary                                                                                                    |                                                         |                                                                                  |                                                                            |                                                                      |                                                                        |                                                   |
|                      | View                                     | Chart and S                                                                                                    | Sector Breakdown                                                                                                    |                                                         |                                                                                  | $\square$                                                                  | $\sim$                                                               |                                                                        |                                                   |
|                      |                                          |                                                                                                    |                                                                                                    |                                                         |                                                                                  |                                                                            |                                                                      | $\backslash$                                                           |                                                   |
|                      |                                          |                                                                                                    |                                                                                                    |                                                         |                                                                                  | <pre> K</pre>                                                              | •                                                                    | <b>X</b>                                                               |                                                   |
|                      |                                          |                                                                                                    |                                                                                                    |                                                         | -                                                                                | -                                                                          | •                                                                    |                                                                        | -                                                 |
| ient name            | Service                                  | e Quantity 🕈                                                                                                    | ≑ <u>Holding</u> ≑                                                                                                    | Book \$                                                 | Mid \$                                                                           | Market \$                                                                  | Gain / Loss ¢                                                        | Forecast                                                               | Yield % ¢                                         |
| ent name             | Service<br>¢                             | <u>Quantity</u> \$                                                                                                    |                                                                                                    | <u>Book</u> <b>≑</b>                                    | Mid \$                                                                           | <u>Market</u> ≎                                                            | <u>Gain / Loss</u> ≎                                                 | Forecast<br>Income ¢                                                   | <u>Yield %</u> \$                                 |
| ient name            | Service<br>♦<br>ISA                      | <u>Quantity</u> ≑<br>5,694.306<br>400                                                                                  | Holding      QUILTER INVESTORS LIMITE     ROYAL DUTCH SHELL' B'                                                                          | <u>Book</u> ≎<br>4,543.21<br>10 336 42                  | (GBP) 2.2460                                                                     | <u>Market</u> ≎                                                            | Gain / Loss ≎<br>8,246.20<br>-406.42                                 | Forecast<br>Income ◆<br>199.33<br>579.31                               | Yield % ≎                                         |
| nt name              | Service<br>♦<br>ISA<br>ISA               | Quantity \$<br>5,694.306<br>400                                                                                        | Holding      QUILTER INVESTORS LIMITE     ROYAL DUTCH SHELL'B'                                                                           | <u>Book</u> ≎<br>4,543.21<br>10,336.42                  | <u>Mid</u> ≎<br>(GBP) 2.2460<br>(GBP)<br>24.8250                                 | <u>Market</u> <b>≑</b><br>12,789.41<br>9,930.00                            | <u>Gain / Loss</u> ◆<br>8,246.20<br>-406.42                          | Forecast<br>Income ¢<br>199.33<br>579.31                               | <u>Yield %</u> <b>≑</b><br>1.6%<br>5.8%           |
| it name              | Service<br>♦<br>ISA<br>ISA               | <ul> <li><u>Quantity</u> \$</li> <li>5,694.306</li> <li>400</li> <li>4,210.734</li> </ul>                              | Holding   UILTER INVESTORS LIMITE  ROYAL DUTCH SHELL ' B '  ARTEMIS FUND MANAGERS IN                                                     | <u>Book</u> \$<br>4,543.21<br>10,336.42<br>8,088.00     | <u>Mid</u> ≎<br>(GBP) 2.2460<br>(GBP)<br>24.8250<br>(GBP) 2.3290                 | <u>Market</u> <b>\$</b><br>12,789.41<br>9,930.00<br>9,806.80               | Gain / Loss ≎<br>8,246.20<br>-406.42<br>1,718.80                     | Forecast<br>Income ◆<br>199.33<br>579.31<br>433.02                     | Yield % ≎<br>1.6%<br>5.8%<br>4.4%                 |
| name                 | Service<br>◆<br>ISA<br>ISA<br>ISA        | <ul> <li>Quantity \$</li> <li>5,694.306</li> <li>400</li> <li>4,210.734</li> <li>5,794.7</li> </ul>                    | Holding    QUILTER INVESTORS LIMITE  ROYAL DUTCH SHELL ' B '  ARTEMIS FUND MANAGERS IN  FIL INVESTMENT SERVICES(                         | Book ≎<br>4,543.21<br>10,336.42<br>8,088.00<br>7,122.50 | Mid \$ (GBP) 2.2460 (GBP) 24.8250 (GBP) 2.3290 (GBP) 1.2320                      | <u>Market</u> ≎<br>12,789.41<br>9,930.00<br>9,806.80<br>7,139.07           | Gain / Loss \$<br>8,246.20<br>-406.42<br>1,718.80<br>16.57           | Forecast<br>Income ¢<br>199.33<br>579.31<br>433.02<br>354.25           | Yield % ≎<br>1.6%<br>5.8%<br>4.4%<br>5.0%         |
| lient name           | Service<br>◆<br>ISA<br>ISA<br>ISA<br>ISA | <ul> <li>Quantity \$</li> <li>5,694.306</li> <li>400</li> <li>4,210.734</li> <li>5,794.7</li> <li>2,716.895</li> </ul> | Holding   OUILTER INVESTORS LIMITE  ROYAL DUTCH SHELL ' B '  ARTEMIS FUND MANAGERS IN  FIL INVESTMENT SERVICES(  LIONTRUST FUND PARTNERS | Book \$ 4,543.21 10,336.42 8,088.00 7,122.50 4,449.96   | (GBP) 2.2460<br>(GBP)<br>24.8250<br>(GBP) 2.3290<br>(GBP) 1.2320<br>(GBP) 1.8103 | <u>Market</u><br>12,789.41<br>9,930.00<br>9,806.80<br>7,139.07<br>4,918.40 | Gain / Loss \$<br>8,246.20<br>-406.42<br>1,718.80<br>16.57<br>468.44 | Forecast<br>Income ¢<br>199.33<br>579.31<br>433.02<br>354.25<br>283.64 | Yield % ≎<br>1.6%<br>5.8%<br>4.4%<br>5.0%<br>5.8% |

Hover the mouse over the stock name for its full description if it has been curtailed. Further interrogation by clicking on the stock name will display all purchases, sales and corporate events. You can also download a copy of the contract note.

To review and interrogate cash items click on Cash & Dealing Accounts.

| Balance                      |
|------------------------------|
| Balance                      |
| During                       |
| 09.27CR                      |
| > <u>546.93CR</u><br>00.00CR |
|                              |
|                              |
|                              |

By clicking on the capital or income balances you will be presented with the history of the account. You can choose to show more or less information by changing the date.

| Cash Accounts Cash & Dealing Accounts My Family | Cash Sta<br>Viewing<br>ISA GBP | atement                          | Client name                                                                                         |        |                     |
|-------------------------------------------------|--------------------------------|----------------------------------|----------------------------------------------------------------------------------------------------|--------|---------------------|
| View Online Clients Summary                     | ← Back to Po<br>From 24/04/2   | ortfolio Summary<br>2018 Refresh |                                                                                                    |        | Export all to Excel |
| Client name                                     | Income                         | Capital Fee                      | e Specified Deposit                                                                                 |        |                     |
|                                                 | Reference                      | Date                             | Description                                                                                         | Amount | Balance             |
|                                                 | DT801673                       | 18th OCT 18                      | Dividend : 5794.7 Fil Investment Services(UK)Limited Moneybuilder<br>Dividend Y Inc Nav             | 69.54  | 546.93              |
|                                                 | DT797662                       | 30th SEP 18                      | Dividend (Group 1): 2959.2 Invesco Fund Managers Perpetual Monthly<br>Income Plus Y Inc Nav         | 25.95  | 477.39              |
|                                                 | DT797361                       | 30th SEP 18                      | Dividend : 2716.895 Liontrust Fund Partners Llp Macro Equity Income I Inc                           | 60.59  | 451.44              |
|                                                 | DT797341                       | 30th SEP 18                      | Dividend (Group 1): 5777.597 Investec Fund Managers Diversified Income<br>K 2 GBP Inc               | 19.85  | 390.85              |
|                                                 | DT797261                       | 28th SEP 18                      | Dividend : 5694.306 Quilter Investors Limited Merian UK Mid Cap R GBP<br>Dis                        | 199.33 | 371.00              |
|                                                 | DT794114                       | 25th SEP 18                      | Dividend (Group 1): 4743.81 Fil Investment Services(UK)Limited Fidelity<br>Strategic Bond Net Y Inc | 07.59  | 171.67              |

Page 5 of 7 Online Val service 2022 CM

Clicking on the Dealing Account balance will present a list of transactions. You can view or download the contract note.

| Cash Accounts              | C | Dealing /    | Account         |                                                                                                    |             |             |          |               |
|----------------------------|---|--------------|-----------------|----------------------------------------------------------------------------------------------------|-------------|-------------|----------|---------------|
| Cash & Dealing Accounts    |   | Viewing      |                 | Client name                                                                                         |             |             |          |               |
| My Family                  |   | ISA GBP      |                 |                                                                                                    |             |             |          |               |
| iew Online Clients Summary |   | ← Back to Po | rtfolio Summary |                                                                                                    |             |             | Export t | able to Excel |
|                            | F | rom          | То              | C Refresh                                                                                           |             |             |          |               |
| Client name                | c | Contract     | Reference       | Notes                                                                                               | Dealt       | Settlement  | Quantity | Amount        |
|                            |   | <b>F</b>     | V833238         | Bought 825 SMITH(DS) ORD<br>GBP0.10 @ 4.83818                                                       | 24th SEP 18 | 26th SEP 18 | 825      | -4,081.31     |
|                            |   | <b>F</b>     | V833237         | Bought 1150 LEGAL & GENERAL<br>GROUP ORD GBP0.025 @ 2.6427                                          | 24th SEP 18 | 26th SEP 18 | 1,150    | -3,107.49     |
|                            | 2 | <b>F</b>     | V832767         | Bought 4200 TRITAX EUROBOX PLC<br>ORD EUR0.01 (GBP) @ 1.061967                                      | 10th SEP 18 | 13th SEP 18 | 4,200    | -4,560.61     |
|                            |   | ŀ            | V832766         | Bought 550 GREENE KING ORD<br>GBP0.125 @ 5.136                                                      | 10th SEP 18 | 13th SEP 18 | 550      | -2,888.35     |
|                            |   | Ŀ            | V832729         | Sold 2000 LINK FUND SOLUTIONS<br>LTD LF WOODFORD INC FOCUS C<br>GBP STRLING DIS @ 0.9024            | 6th SEP 18  | 12th SEP 18 | -2,000   | 1,773.22      |
|                            |   | B            | V832726         | Sold 4744.140 FIL INVESTMENT<br>SERVICES(UK)LIMITED FIDELITY<br>STRATEGIC BOND NET Y INC @<br>1.203 | 6th SEP 18  | 11th SEP 18 | -4,744.1 | 5,607.33      |

The View Chart and Sector Breakdown button enables you to view your holdings by the major asset classes of Fixed Interest, Equity and Alternative Assets, both as a list and by donut chart.

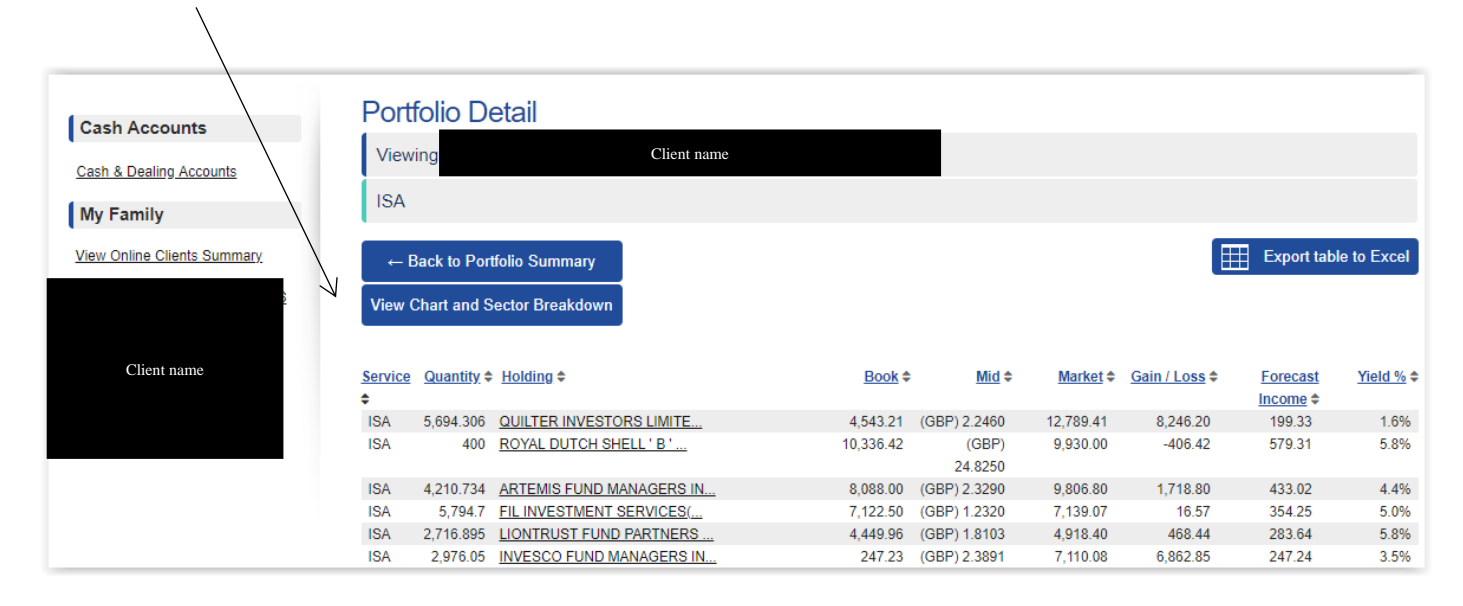

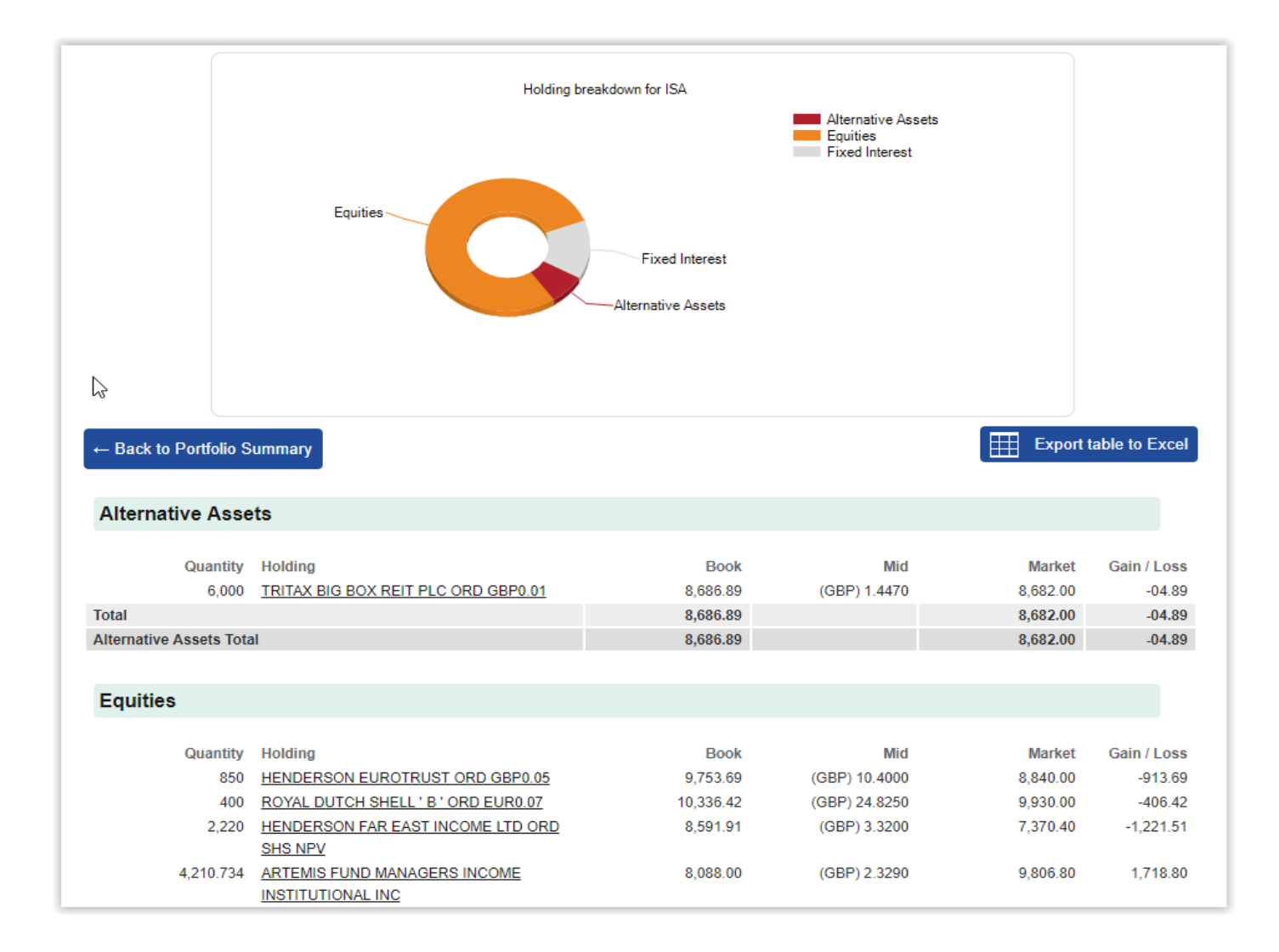

If you have any questions in relation to your account please get in touch. If you forget your username or password email us at <u>webval@farleyandthompson.co.uk</u>

Authorised and regulated by the Financial Conduct Authority. Member of the London Stock Exchange. Registered address: Pine Grange, Bath Road, Bournemouth BH1 2NU